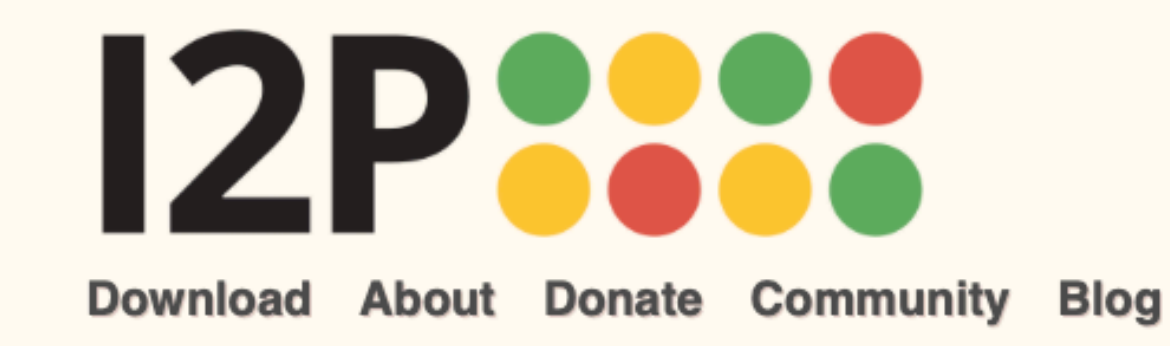

### **The Invisible Internet Project**

Language

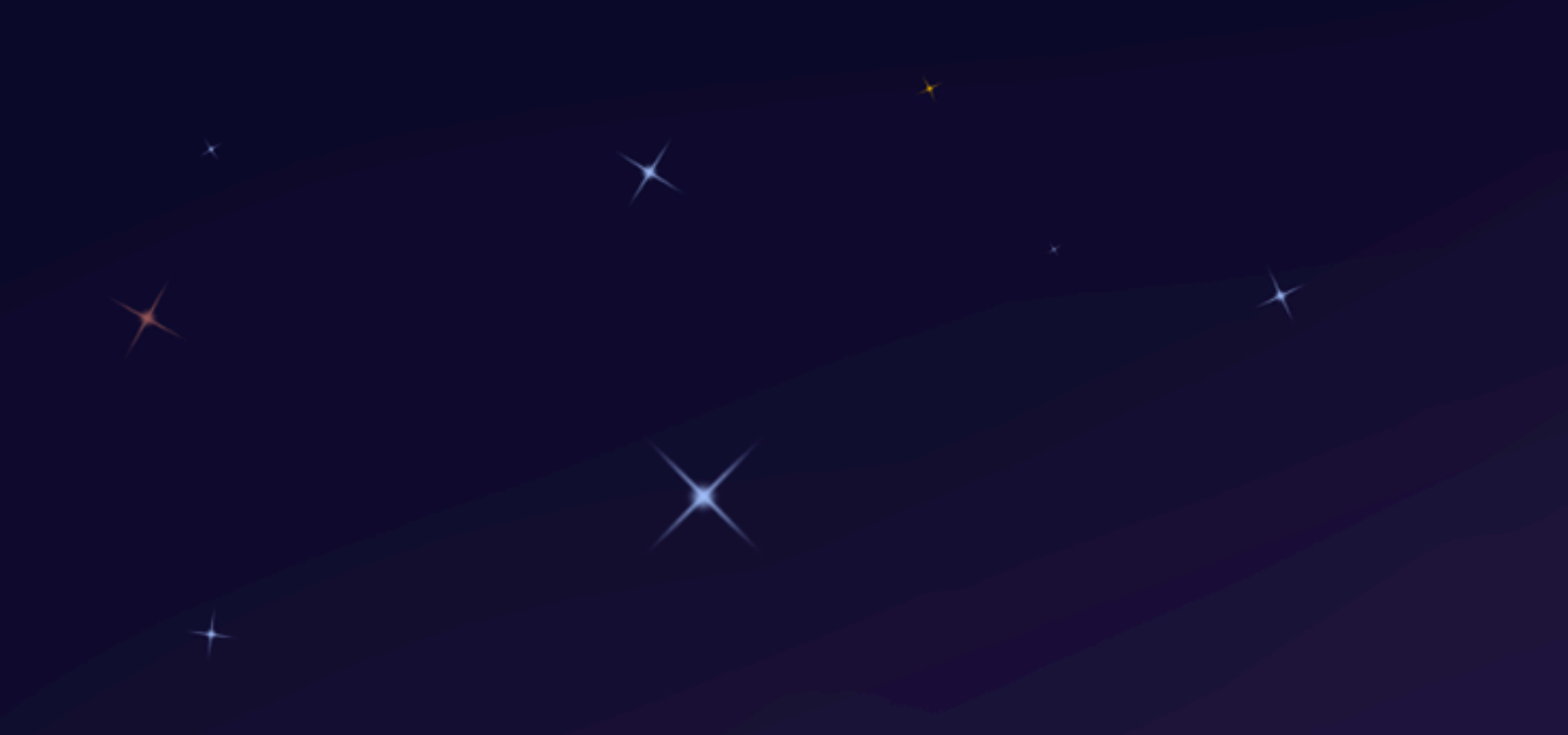

# Welcome to the Invisible Internet

The Invisible Internet is a privacy by design, people-powered network. It is a truly free and anonymizing Internet alternative. Get I2P.

### Get Started

#### What is I2P?

The Invisible Internet Project (I2P) is a fully encrypted private network layer. It protects your activity and location. Every day people use the network to connect with people without worry of being tracked or their data being collected. In some cases people rely on the network when they need to be discrete or are doing sensitive work.

#### **I2P Cares About Privacy**

I2P hides the server from the user and the user from the server. All I2P traffic is internal to the I2P network. Traffic inside I2P does not interact with the Internet directly. It is a layer on top of the Internet. It uses encrypted unidirectional tunnels between you and your peers. No one can see where traffic is coming from, where it is going, or what the contents are. Additionally I2P offers resistance to pattern recognition and blocking by censors. Because the network relies on peers to route traffic location blocking is also reduced

#### Peer-to-Peer

The network is people powered . Peers make a portion of their resources, particularly bandwidth, available to other network participants. This allows the network to function with relying on centralized servers. Learn more about the **Protocol Stack**.

#### **Privacy and Security By Design**

I2P has created transport protocols that resist DPI censorship, and continuously improves its end to end encryption. Read the I2P Transport Overview.

#### **Built For Communication**

I2P has an application layer with easy to use APIs for

| News & Updates                                                       | 9  |
|----------------------------------------------------------------------|----|
| 2021-05-17 - 0.9.50 Release                                          |    |
| 2021-02-17 - 0.9.49 Release                                          |    |
| 2020-12-10 - Hello Git, Goodbye Monotone                             |    |
| 2020-11-30 - 0.9.48 Release                                          |    |
| 2020-08-24 - 0.9.47 Release                                          |    |
| 2020-06-07 - Help your Friends Join I2P by Sharing<br>Reseed Bundles |    |
| 2020-05-25 - 0.9.46 Release                                          |    |
| 2020-03-18 - Using a git bundle to fetch the I2P source<br>code      | ce |
| More blog posts                                                      |    |

creating your own privacy - aware apps.

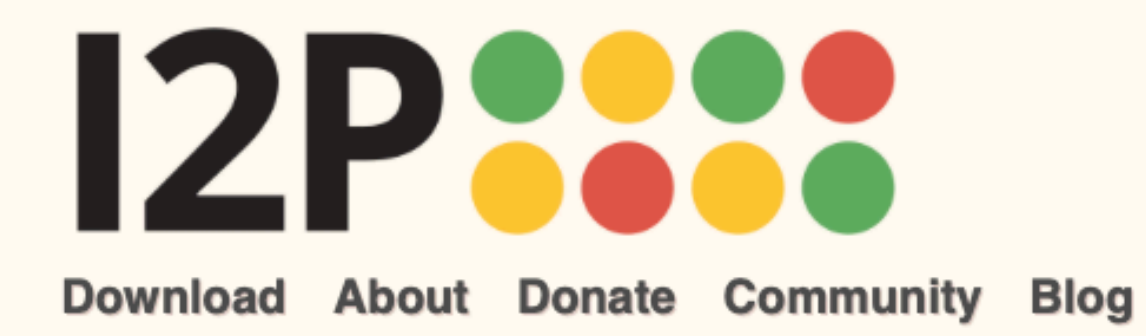

Language

### **Getting Started with I2P**

The Invisible Internet Project (I2P) is a fully encrypted private network layer. It protects your activity and location. Every day people use the network to connect with people without worry of being tracked or their data being collected. In some cases people rely on the network when they need to be discrete or are doing sensitive work.

### **Basic Steps**

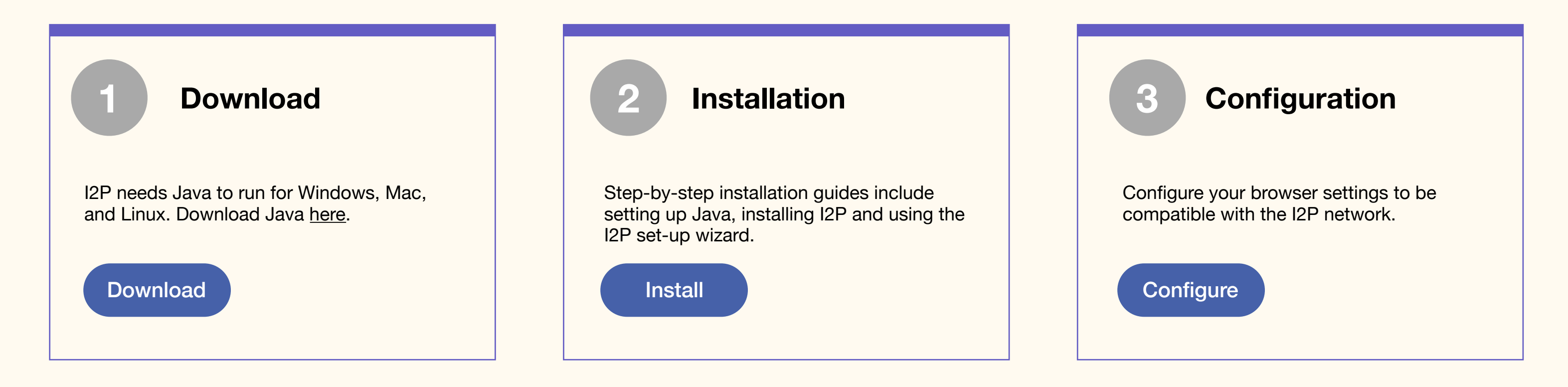

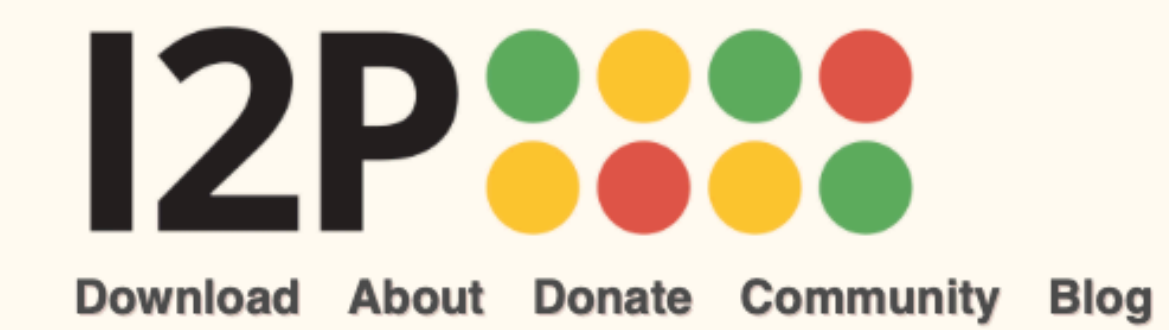

## Download

| Download                                                                                                    | About | Donate | Community | Blog |                                                                                                    | Language |
|----------------------------------------------------------------------------------------------------|-------|--------|-----------|------|----------------------------------------------------------------------------------------------------|----------|
| Step 1: Download<br>Windows<br>Mac OS X<br>GNU / Linux / BSD / Solaris<br>Android<br>Debian / Ubuntu<br>Docker |       |        |           |      | <section-header><section-header><section-header><section-header><section-header><section-header><text><text></text></text></section-header></section-header></section-header></section-header></section-header></section-header> |          |
|                                                                                                    |       |        |           |      | select alternate mirror sig         What is this?         SHA256:         34902d2a7e678fda9261d489ab31566         What is this?                                                                                                  |          |

| I2P for Mac OS X<br>Latest version: 0.9.50.jar |
|------------------------------------------------|
| Download Java<br>Java to run I2P               |
| Download I2P                                   |
| select alternate<br>mirror sig                 |
| SHA256:<br>34902d2a7e678fda9261d489ab31566:    |
| What is this?                                  |

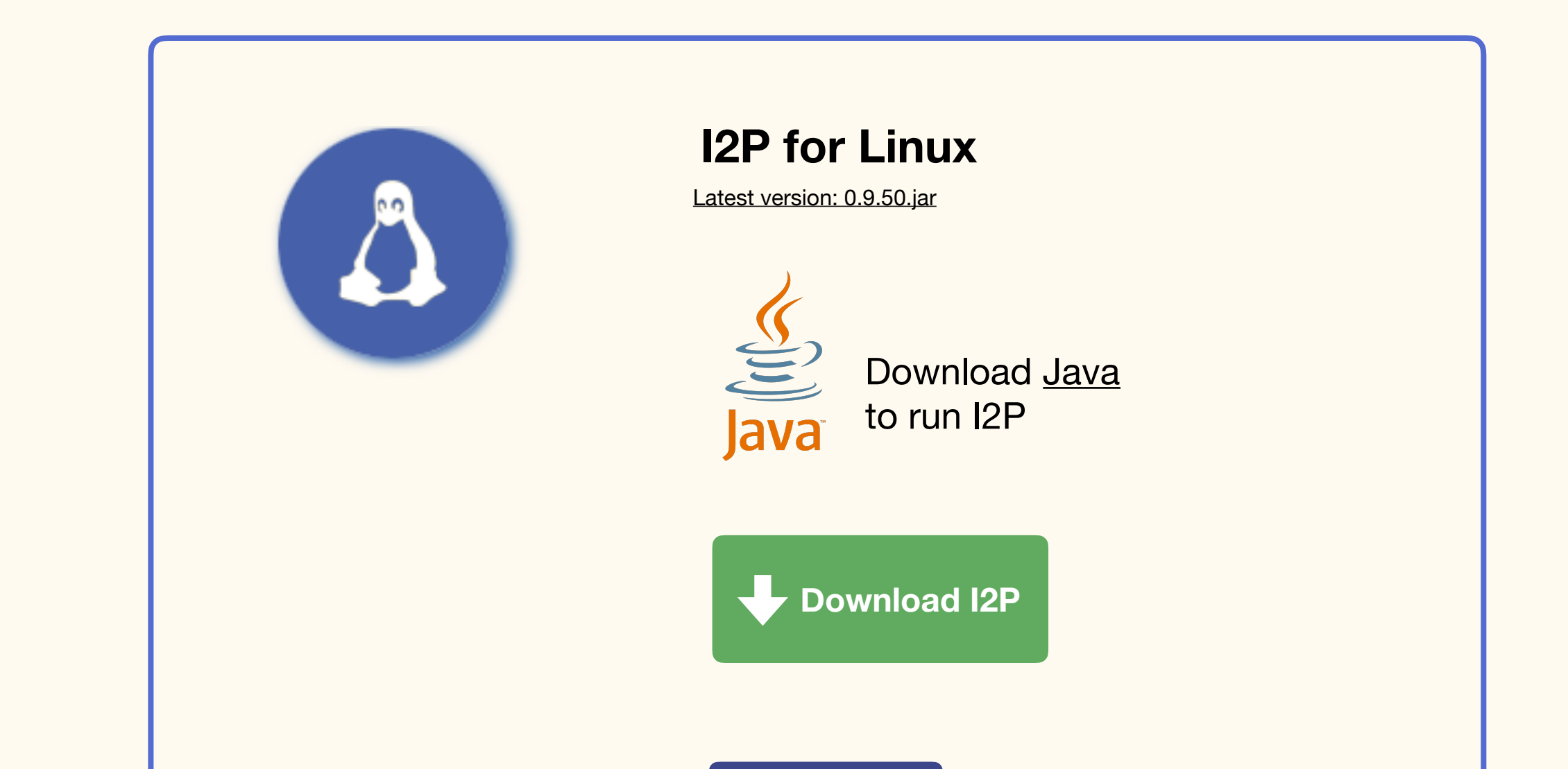

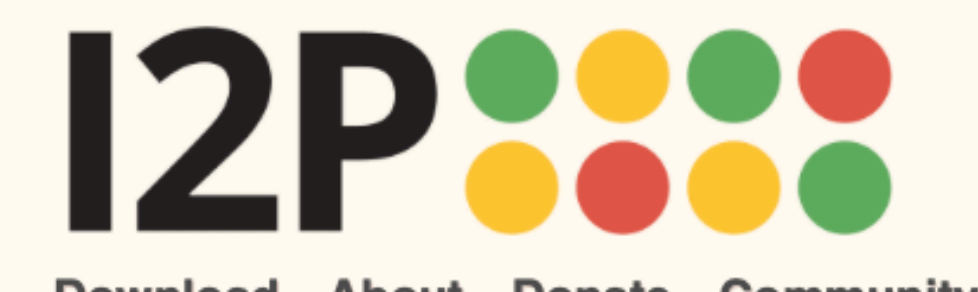

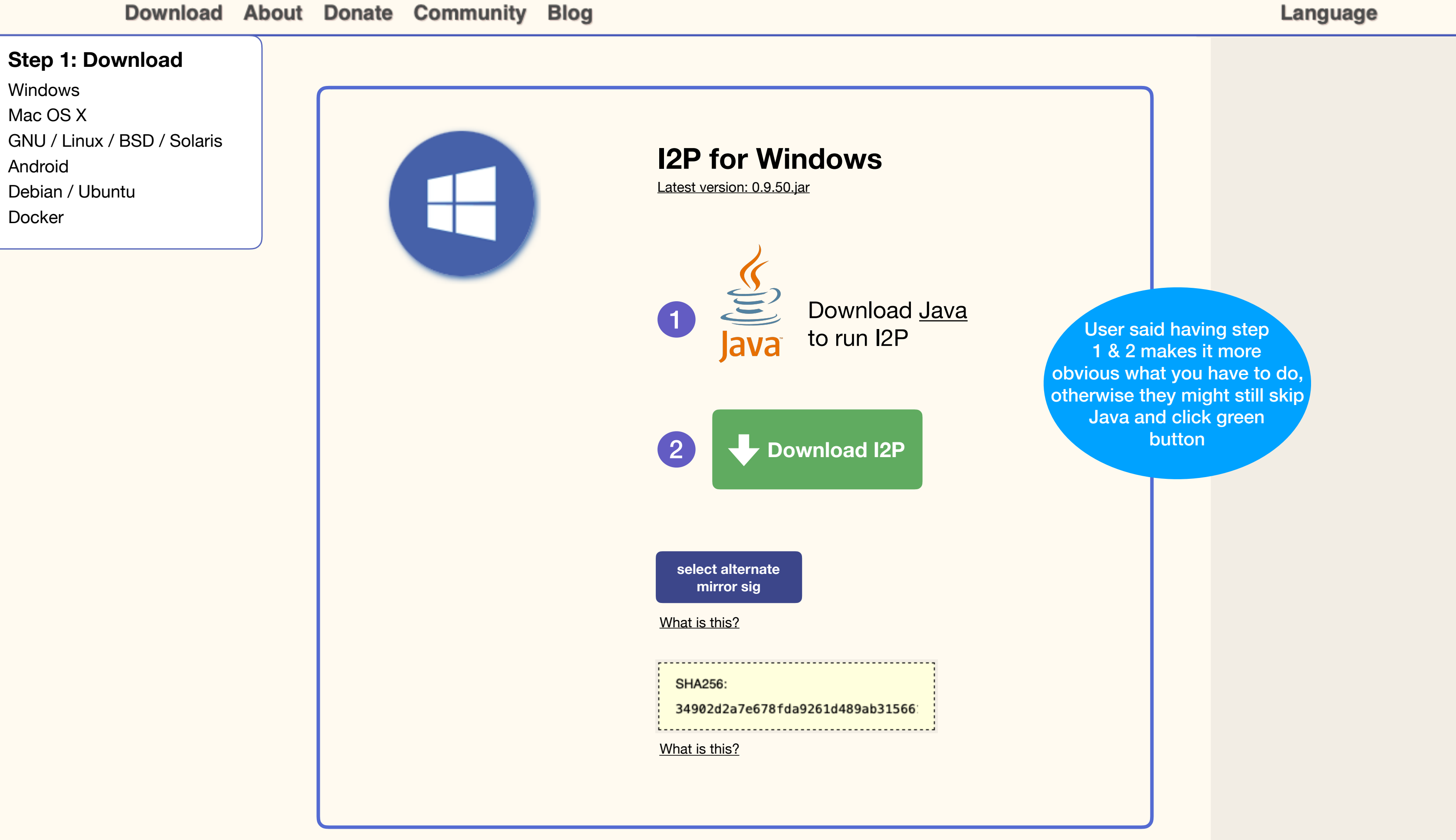

| I2P for Mac OS X<br>Latest version: 0.9.50.jar  |
|-------------------------------------------------|
| 1 Download Java<br>Java to run I2P              |
| 2 Uownload I2P                                  |
| select alternate<br>mirror sig<br>What is this? |
| SHA256:<br>34902d2a7e678fda9261d489ab31566:     |
| What is this?                                   |

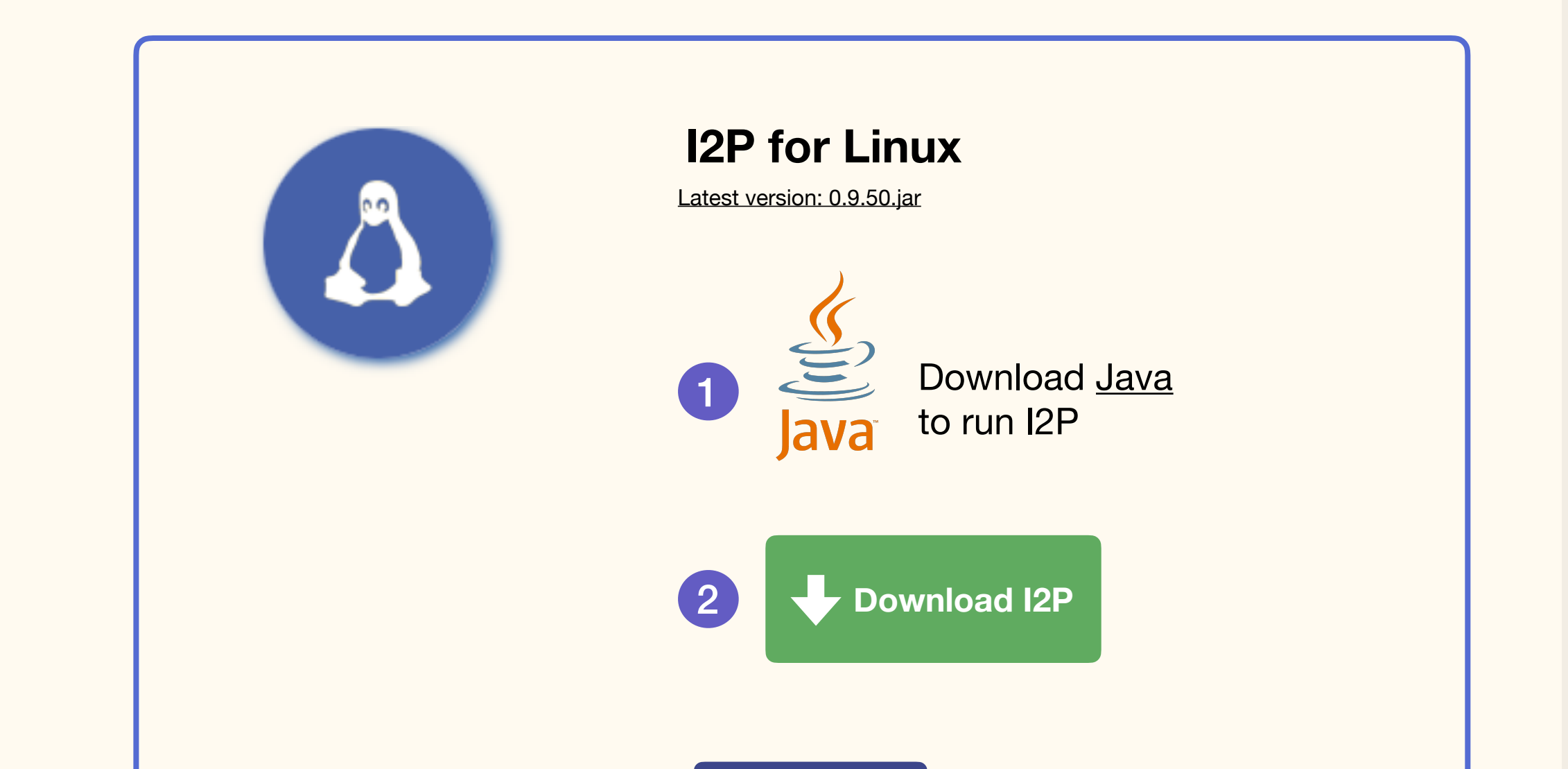

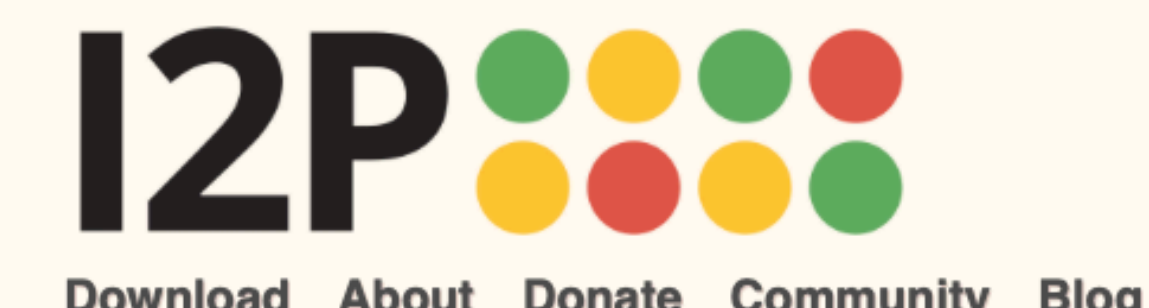

| Download                                                            | About | Donate | Community | Blog |                                                              | Language |
|---------------------------------------------------------------------|-------|--------|-----------|------|--------------------------------------------------------------|----------|
| Step 1: Download                                                    |       |        |           |      | select alternate<br>mirror sig                               |          |
| Windows<br>Mac OS X                                                 |       |        |           |      | What is this?                                                |          |
| GNU / Linux / BSD / Solaris<br>Android<br>Debian / Ubuntu<br>Docker |       |        |           |      | SHA256:<br>34902d2a7e678fda9261d489ab31566:<br>What is this? |          |
|                                                                     |       |        |           |      |                                                              |          |

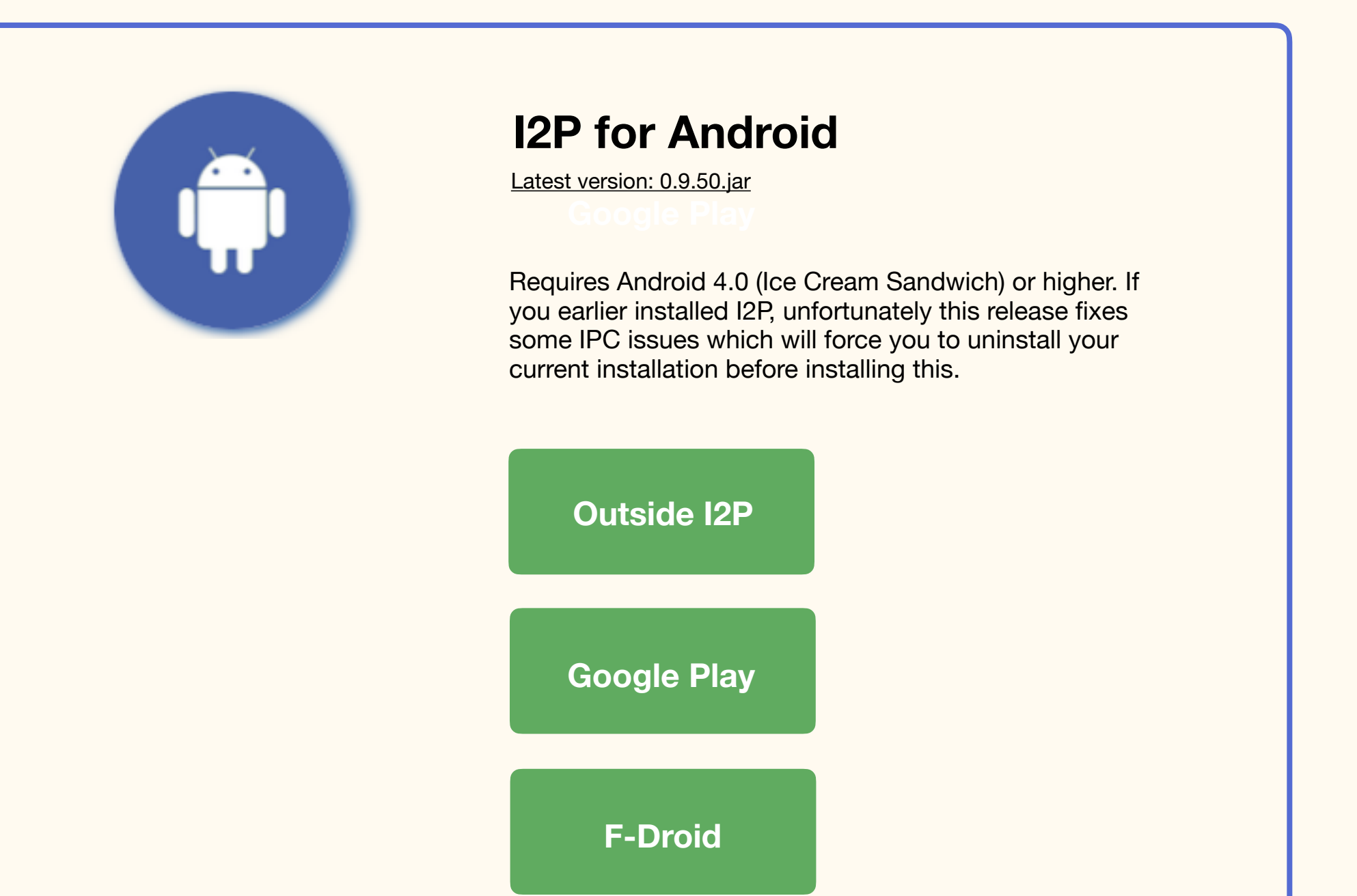

| What is this?                   | select alternate<br>mirror sig |                 |
|---------------------------------|--------------------------------|-----------------|
| DEAZOD:                         | What is this?                  |                 |
| 34902d2a7e678fda9261d489ab31566 | 34902d2a7e678fda9              | 9261d489ab31566 |

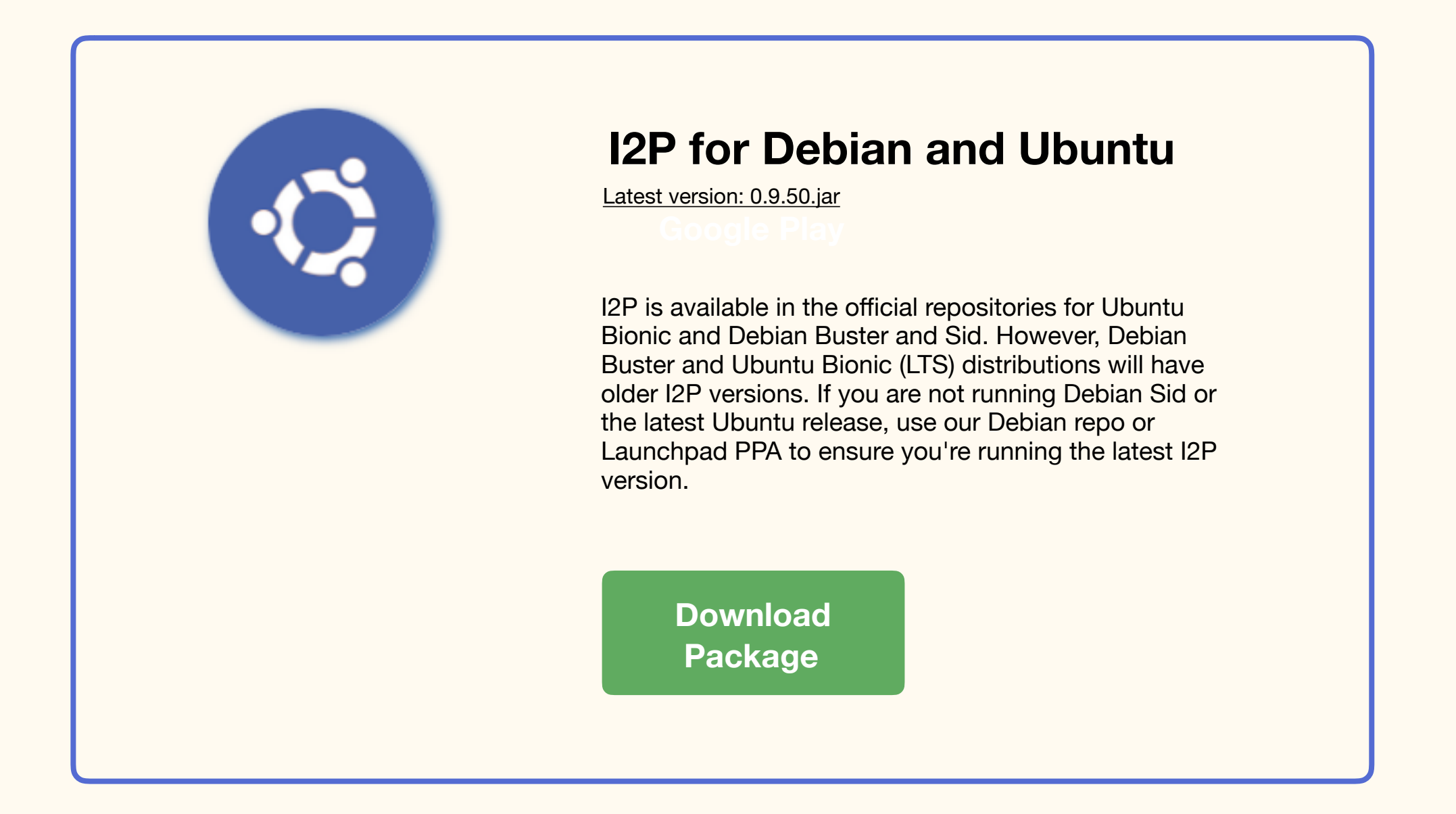

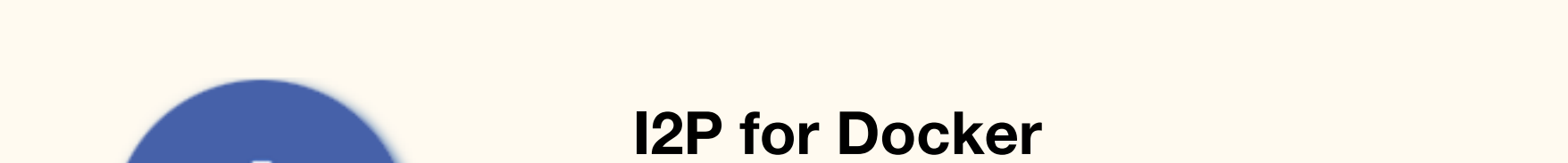

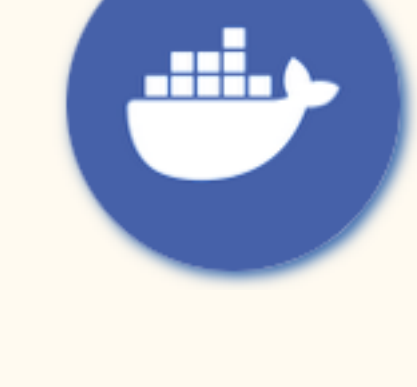

Latest version: 0.9.50.jar

I2P is now available as a Docker package from the Docker Hub. You may retrieve the image by running the 'docker pull' command.

docker pull geti2p/i2p

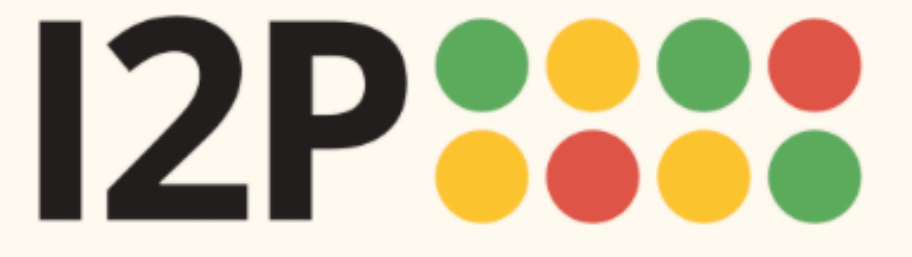

| Download About                                                                                                    | Donate Community Blog |                                                                                                    | Language |
|----------------------------------------------------------------------------------------------------|-----------------------|----------------------------------------------------------------------------------------------------|----------|
| Step 1: Download<br>Windows<br>Mac OS X<br>GNU / Linux / BSD / Solaris<br>Android<br>Debian / Ubuntu<br>Docker<br>Step 2: Installation                                                                  |                       | select alternate<br>mirror sig<br>What is this?<br>SHA256:<br>34902d2a7e678fda9261d489ab31566:<br>What is this? |          |
| I2P Installation<br>Launching I2P<br>Wizard Walk-through                                                                                                    |                       |                                                                                                    |          |
| Step 3: Configuration   Firefox   Chrome   Android   Internet Explorer   User liked having all the steps shown. Helps them to a tae ad what they need to be to a tae on Easy to navigate beck to pages. |                       | <section-header><section-header><section-header></section-header></section-header></section-header>             |          |

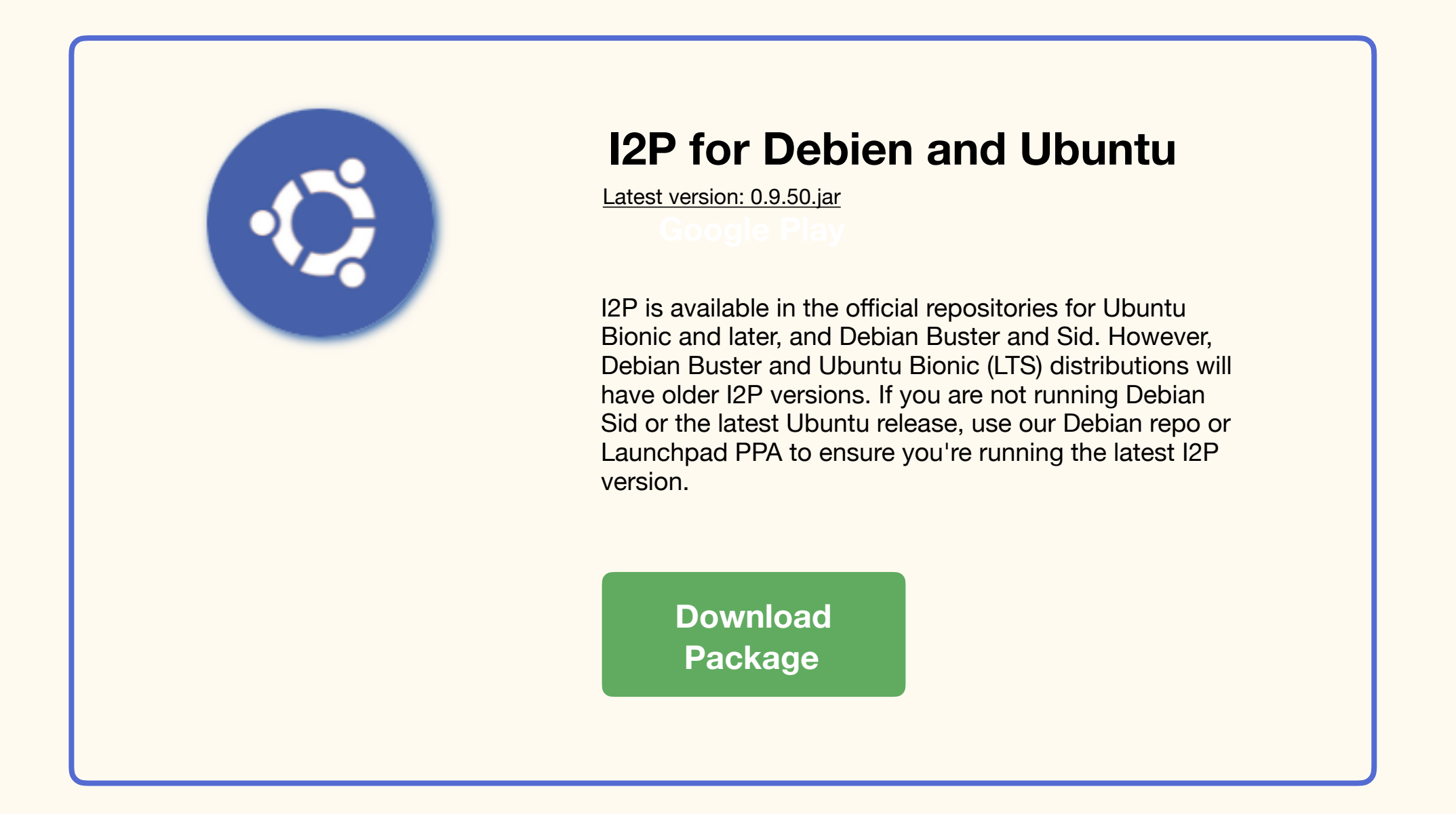

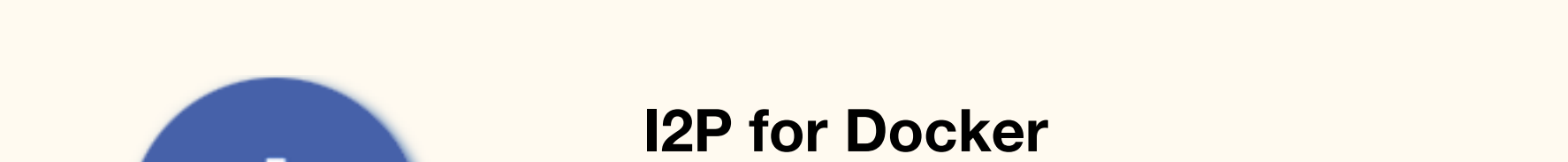

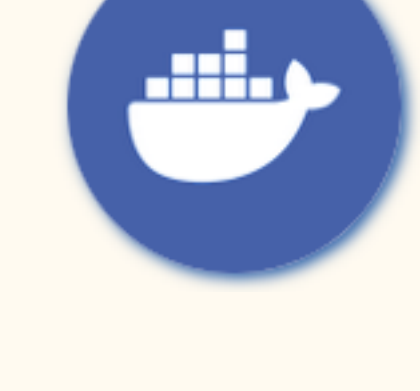

Latest version: 0.9.50.jar

I2P is now available as a Docker package from the Docker Hub. You may retrieve the image by running the 'docker pull' command.

docker pull geti2p/i2p

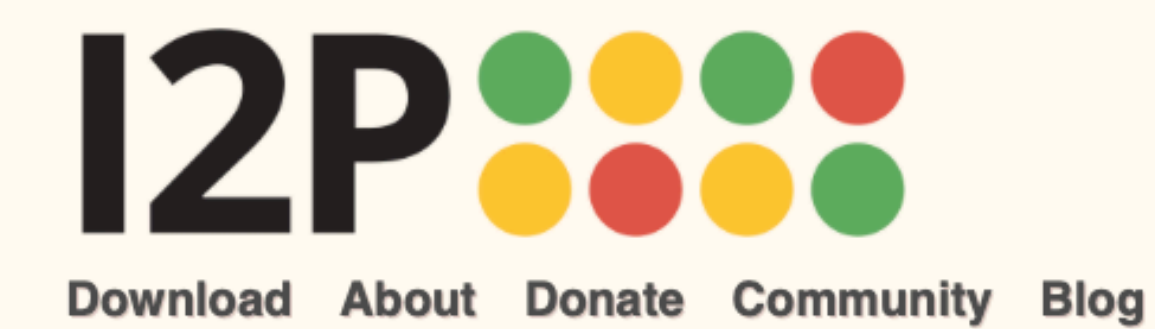

Language

Your download will begin shortly. If it doesn't start within 5 seconds, click here.

When your download is complete, choose the instructions for your operating system and follow the steps in the Installation Instructions. You will also configure your browser and take additional steps in the <u>Configuration</u> page after you have completed the installation.

Choose the installation instructions for your operating system:

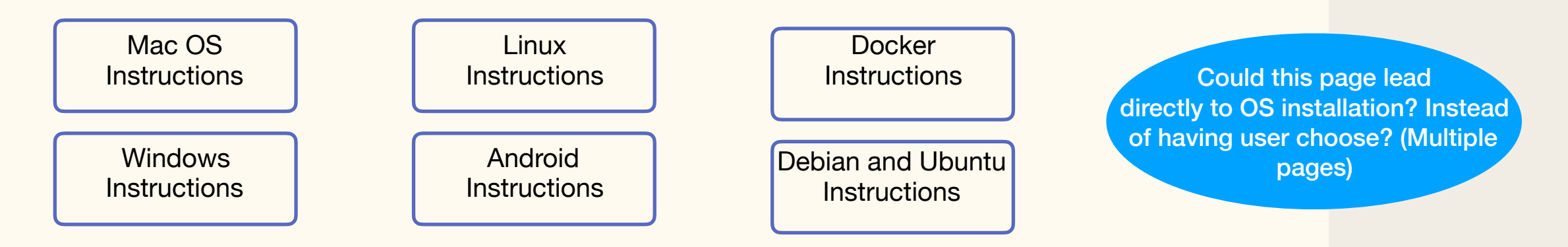

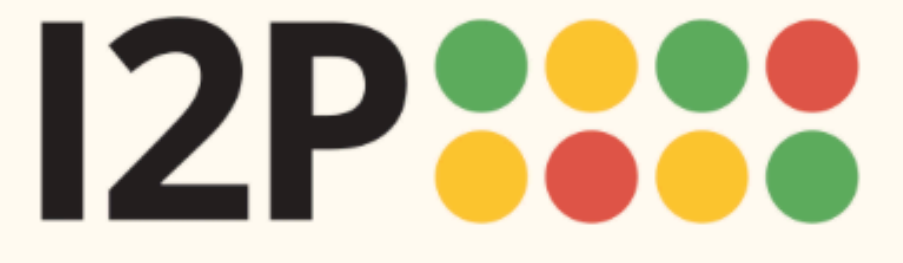

Language

### Step 1: Download **Installation Instructions for Mac OS** GNU / Linux / BSD / Solaris **I2P** Installation Debian / Ubuntu Download and install Java if you have not already. Step by step installation instructions for Java can be 1 found <u>here</u>. **Step 2: Installation** 2 Open the .jar file. Notice the coffee cup icon, which means it can be opened since Java is installed. Wizard Walk-through i2pinstall\_0.9.49.jar Q **Step 3: Configuration** Completed - 27.4 MB Internet Explorer i2pinstall\_0.9.49.jar 3 Mac will ask you to allow permissions to open the file. • • • < > IIII Security & Privacy Q Search Cleaned up the FileVault Firewall Privacy side menu bar. Made the A login password has been set for this user Change Password. Require password 5 minutes 📀 after sleep or screen saver begins

instructions clearer, removed the Java error and Java download steps. Added numbers for the steps.

Windows

Mac OS X

Android

Docker

Firefox

Chrome

Android

I2P Installation

Launching I2P

| Allow apps downloaded from:                                          |                                       |
|----------------------------------------------------------------------|---------------------------------------|
| O App Store                                                          | $\sim$                                |
| App Store and identified developer                                   | s                                     |
| "i2pinstall_0.9.49.jar" was blocked from us<br>identified developer. | e because it is not from an Open Anyw |

| <ul> <li>A login password hr.</li> <li>Require pass</li> <li>Show a mes</li> </ul> A login password hr. <ul> <li>Require pass</li> <li>Show a mes</li> </ul> Matcos cannot verify the developer of "12 pinstel_0.9.4.9.jar". Are you want to open it? By opening this app, you will be overriding system security which can expose your computer and personal information to malware that may harm your de or compromise your privacy. Allow apps downlos <ul> <li>App Stare</li> <li>App Store and identified developers</li> </ul> | Q Search<br>rd<br>een saver begins<br>Message |  |
|----------------------------------------------------------------------------------------------------|-----------------------------------------------|--|
| Click the lock to make changes.                                                                                                    | Advanced ?                                    |  |

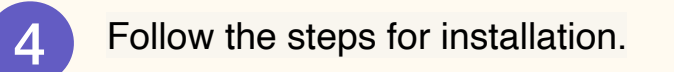

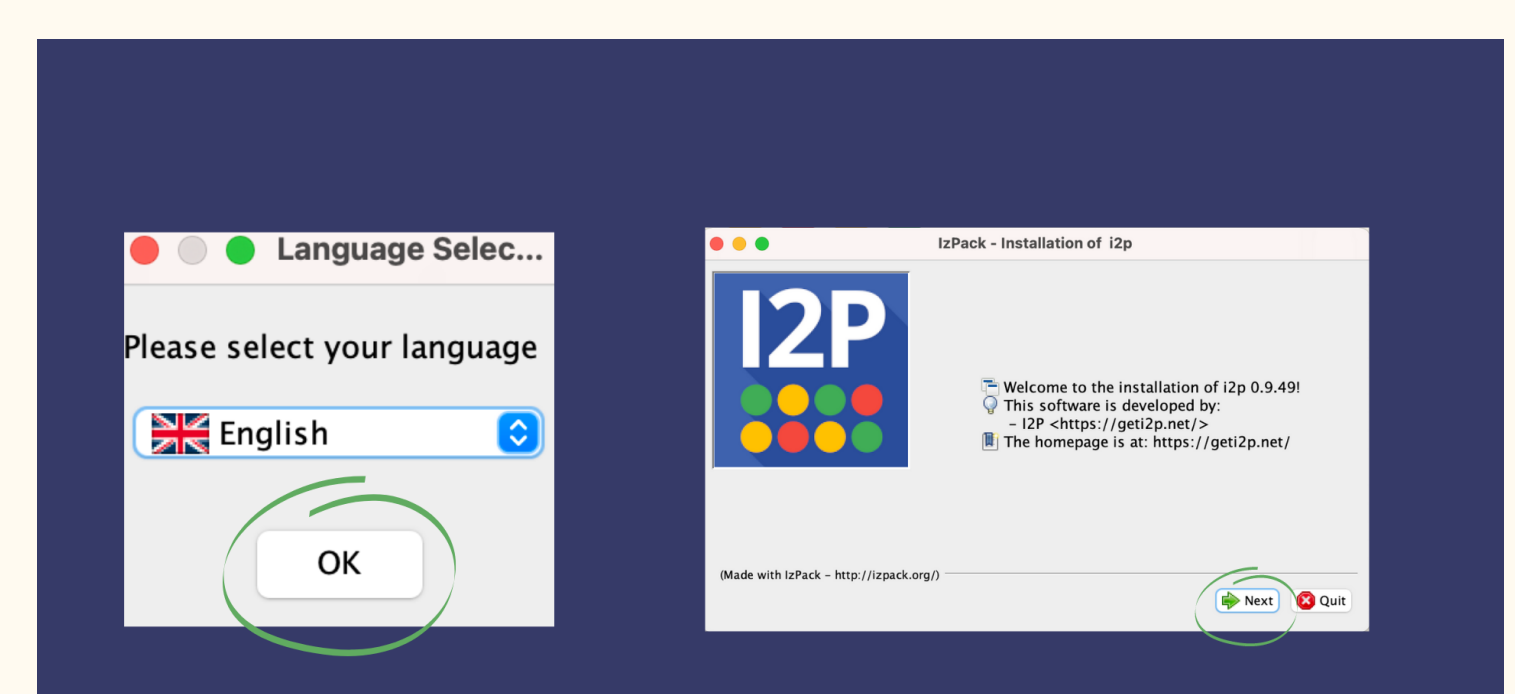

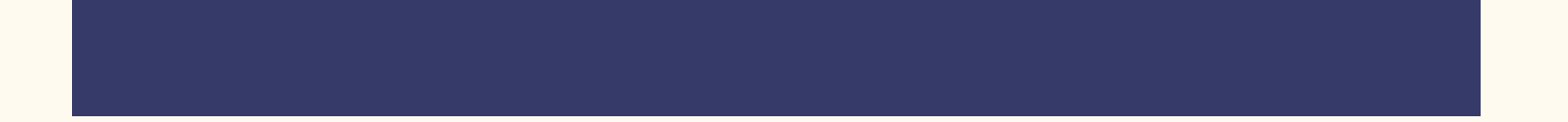

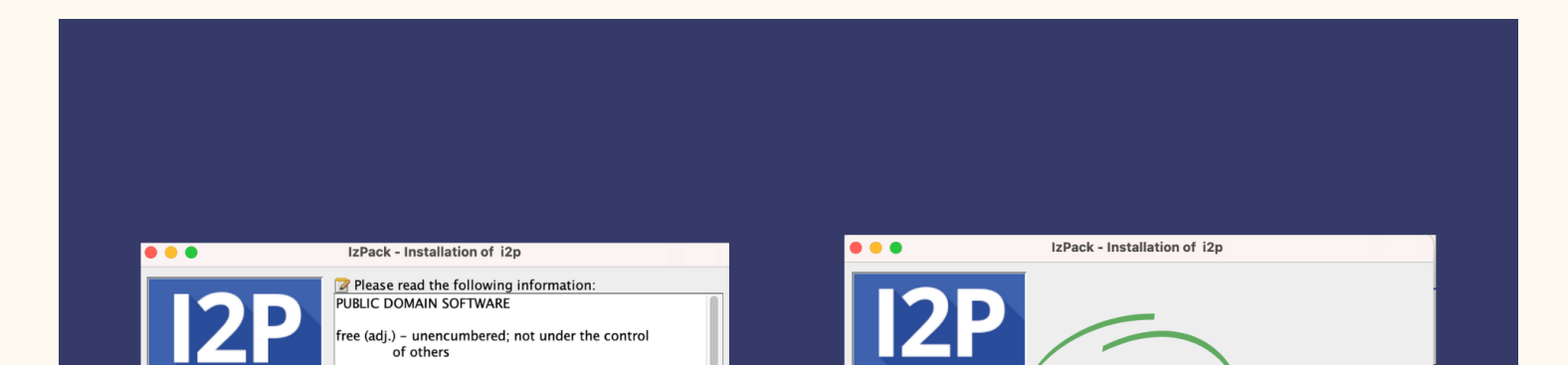

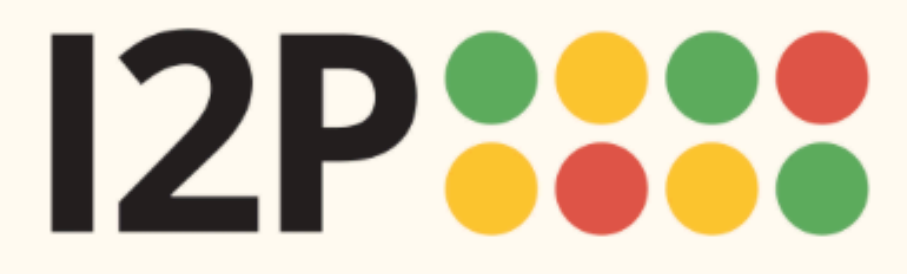

Language

#### Step 1: Download

Windows Mac OS X GNU / Linux / BSD / Solaris Android Debian / Ubuntu Docker

#### **Step 2: Installation**

**I2P** Installation Launching I2P Wizard Walk-through

```
Step 3: Configuration
Firefox
Chrome
Android
Internet Explorer
```

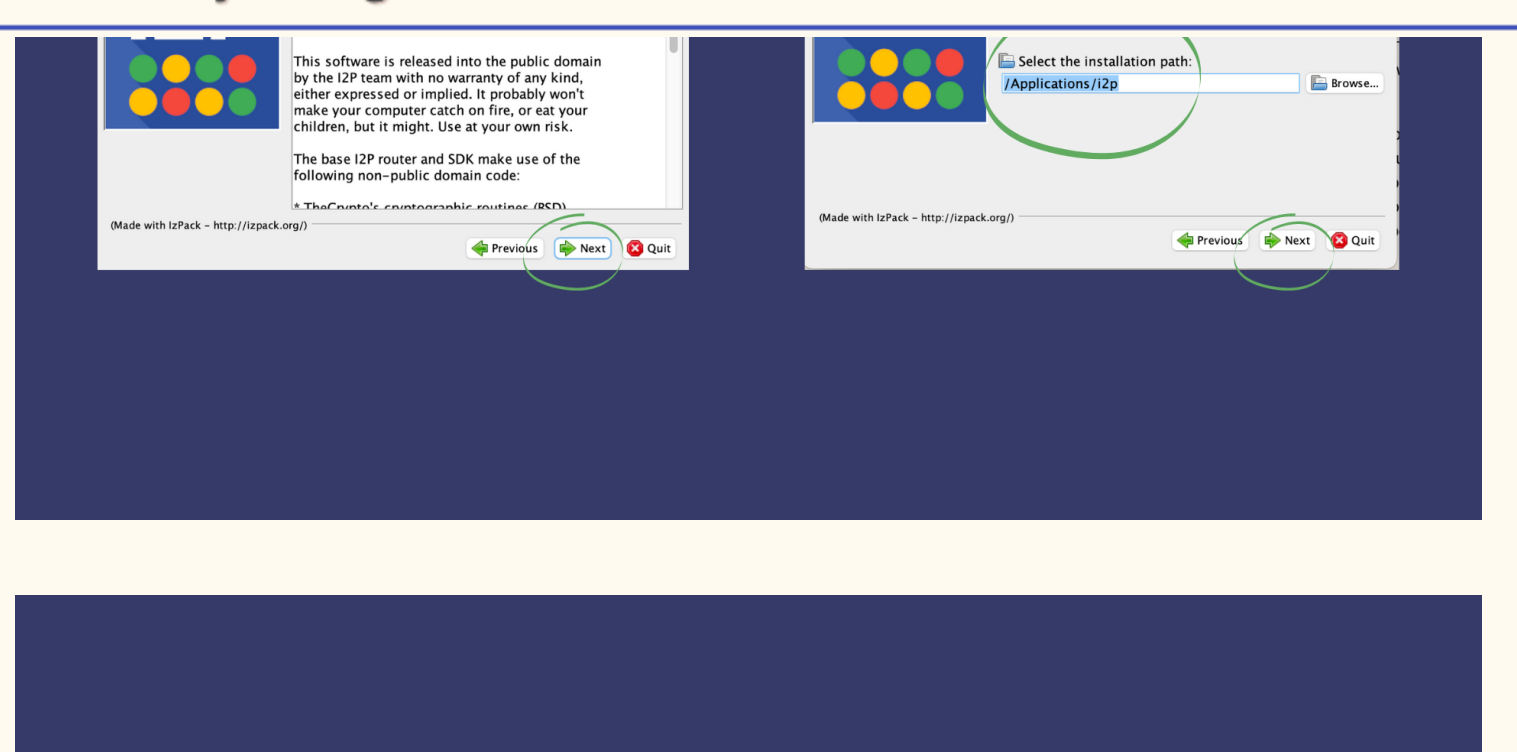

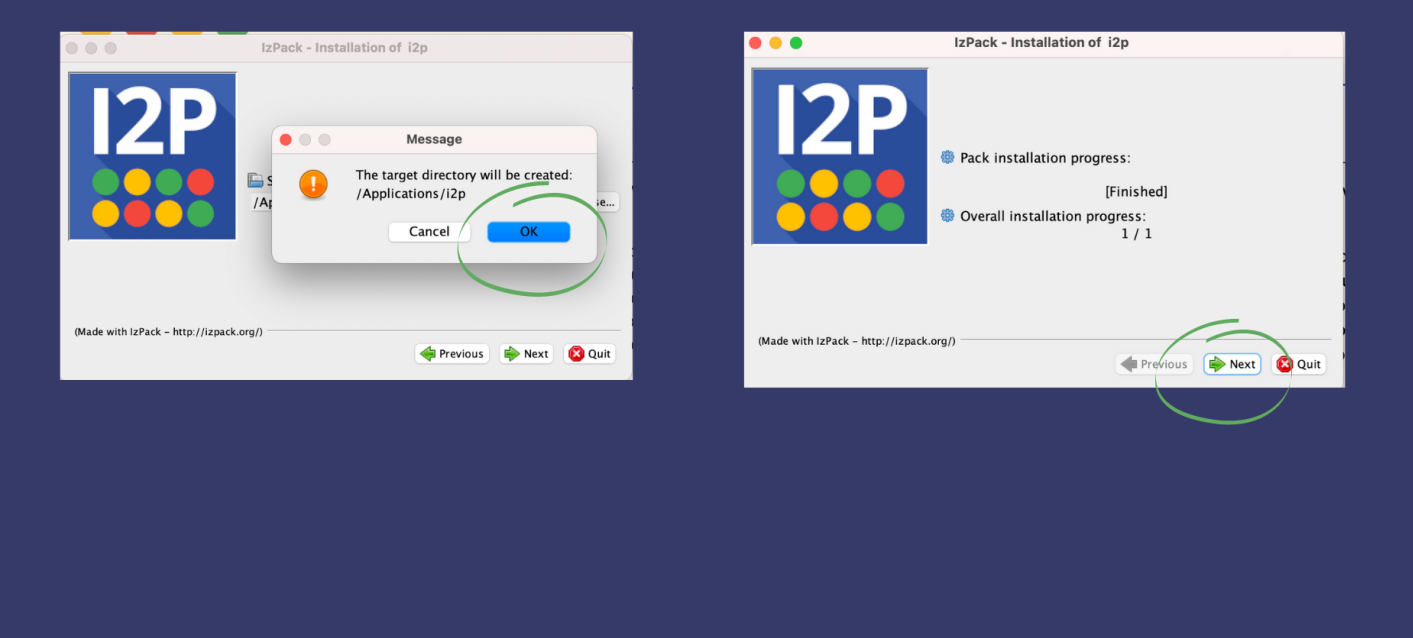

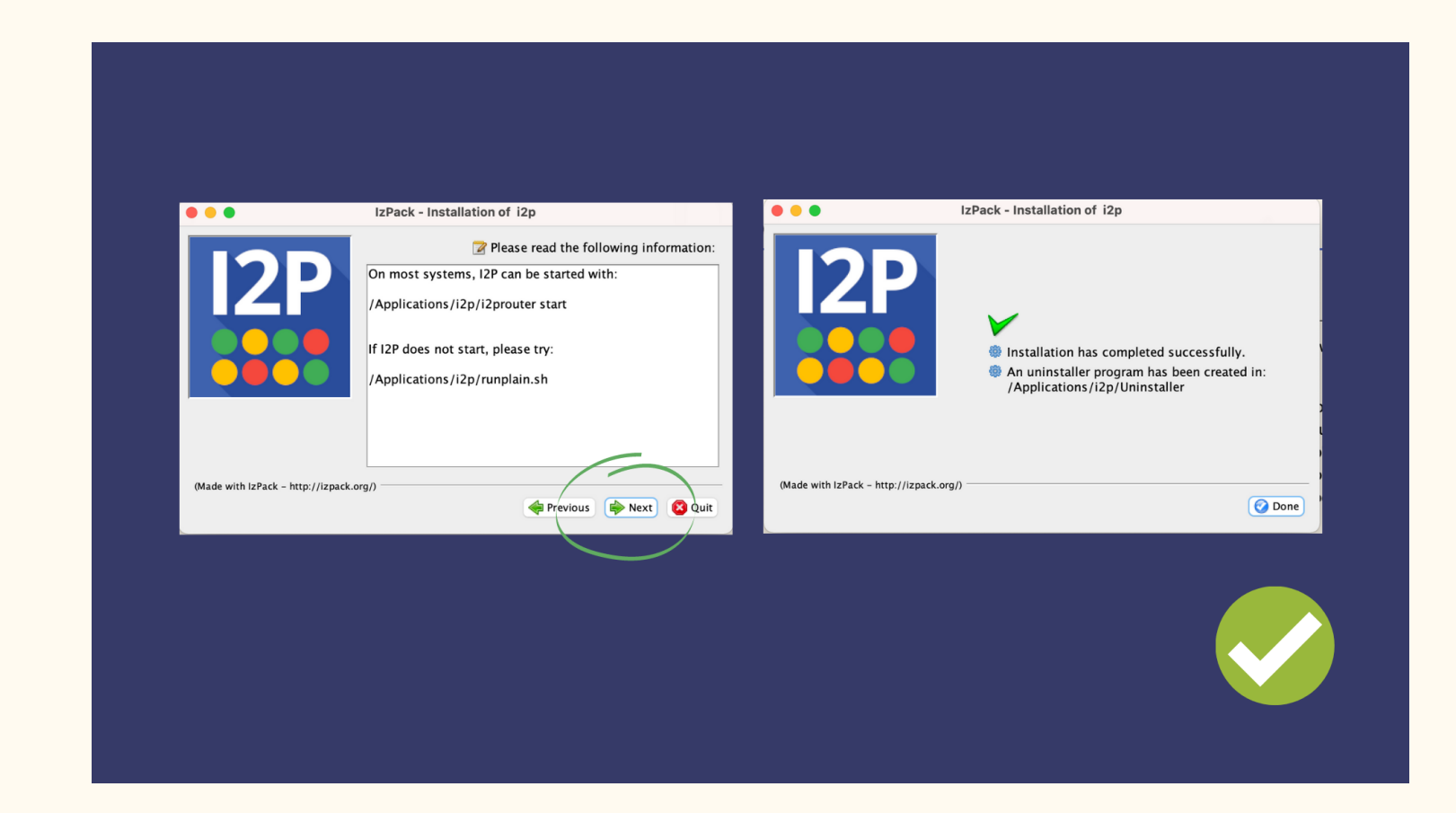

#### Launching I2P

1

Go to Finder, and open your Applications to locate the I2P folder.

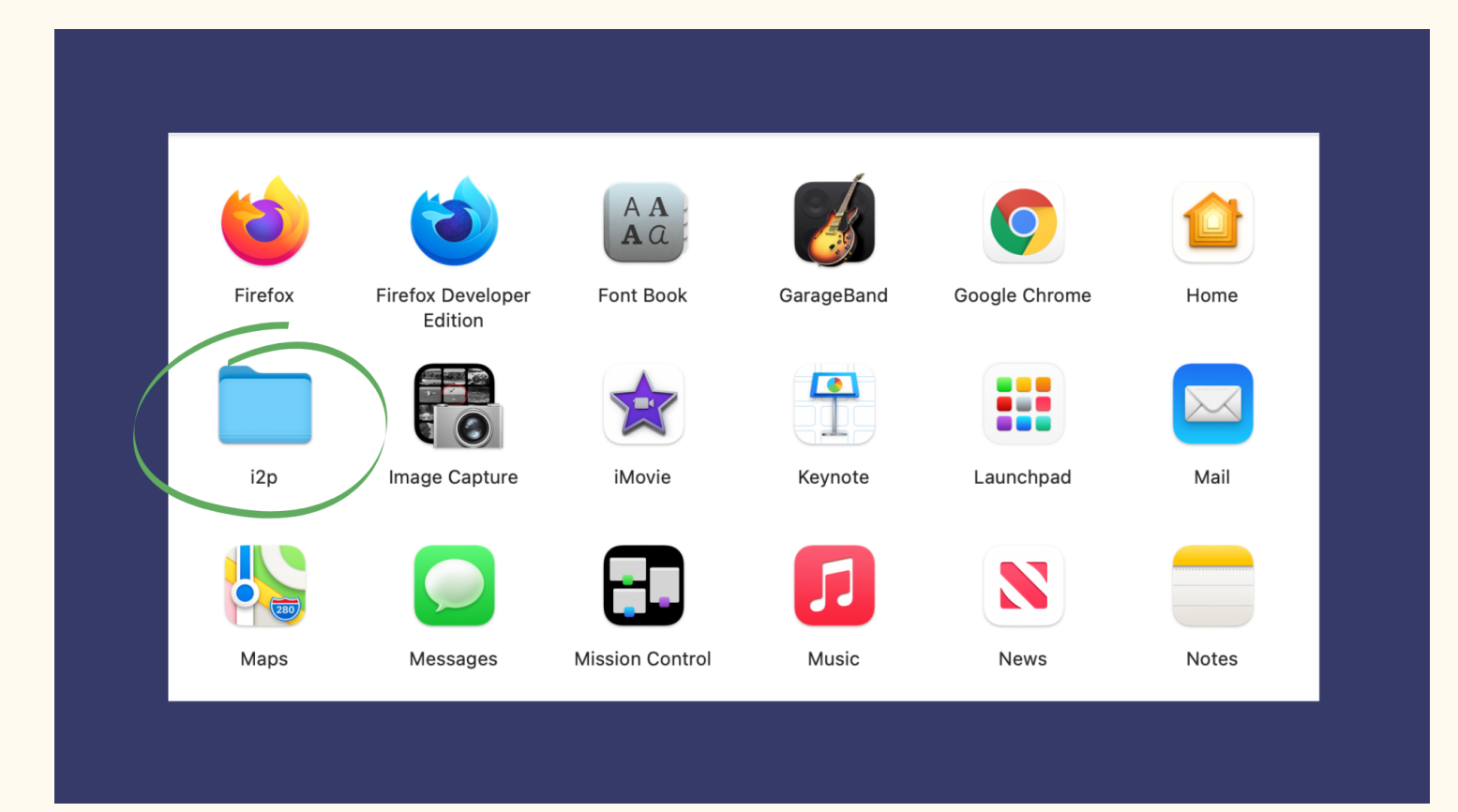

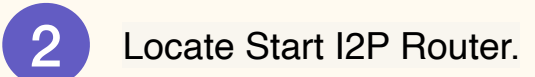

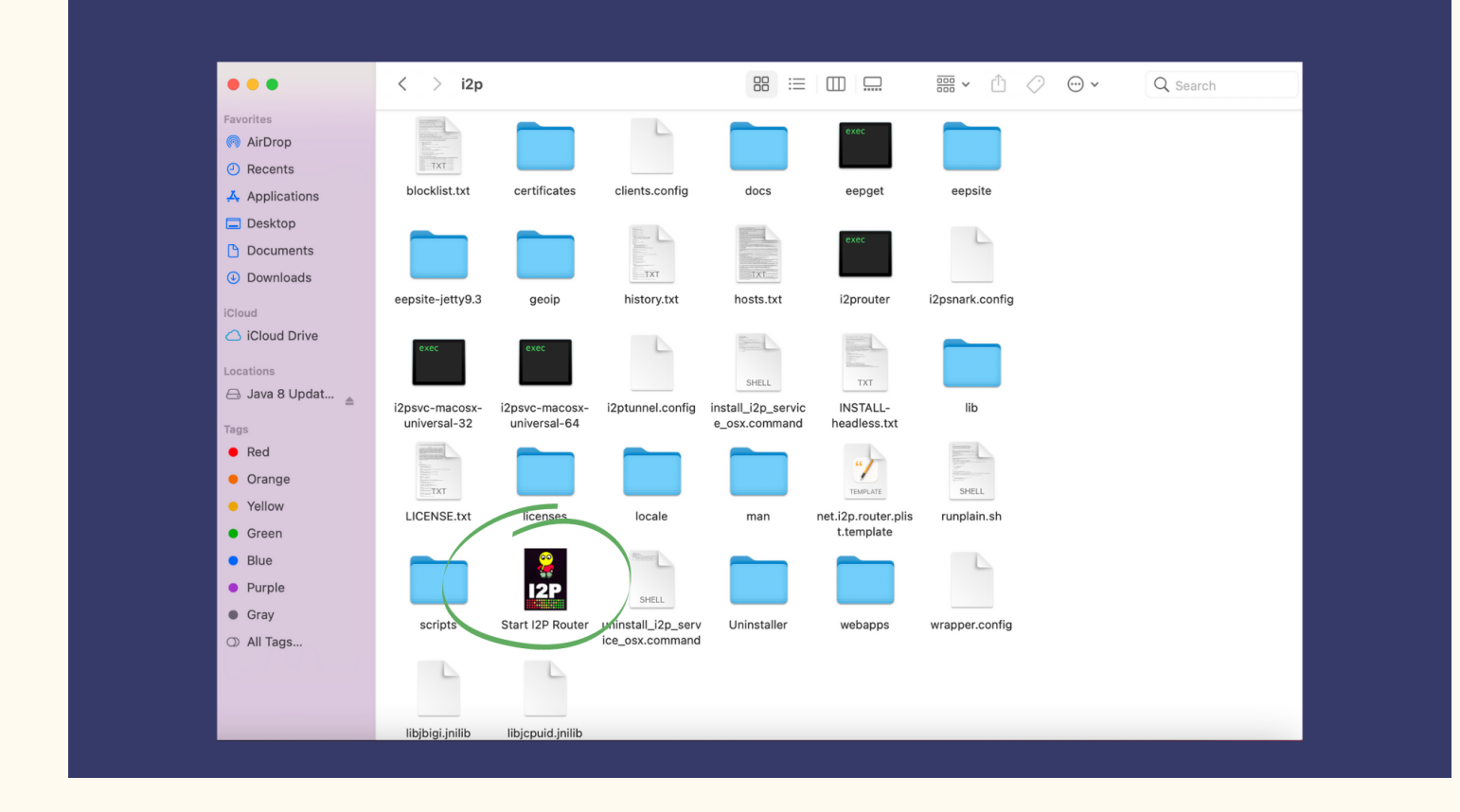

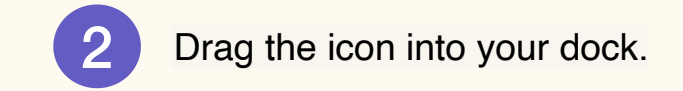

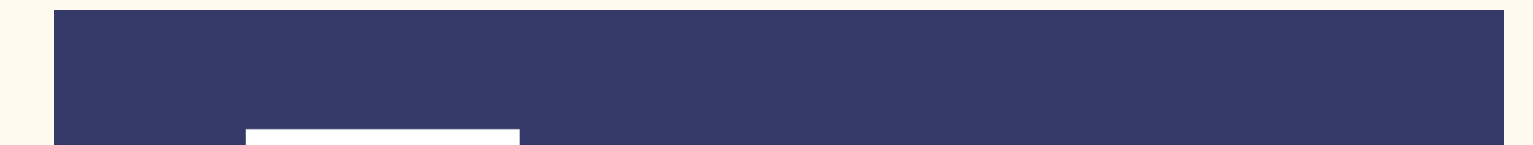

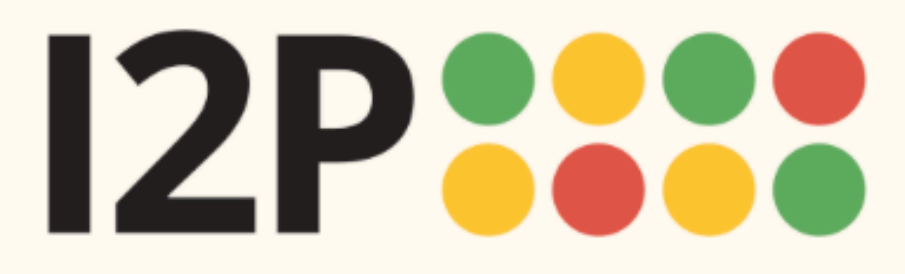

Language

### Step 1: Download

Windows Mac OS X GNU / Linux / BSD / Solaris Android Debian / Ubuntu Docker

#### **Step 2: Installation**

I2P Installation Launching I2P Wizard Walk-through

#### Step 3: Configuration

Firefox Chrome Android Internet Explorer

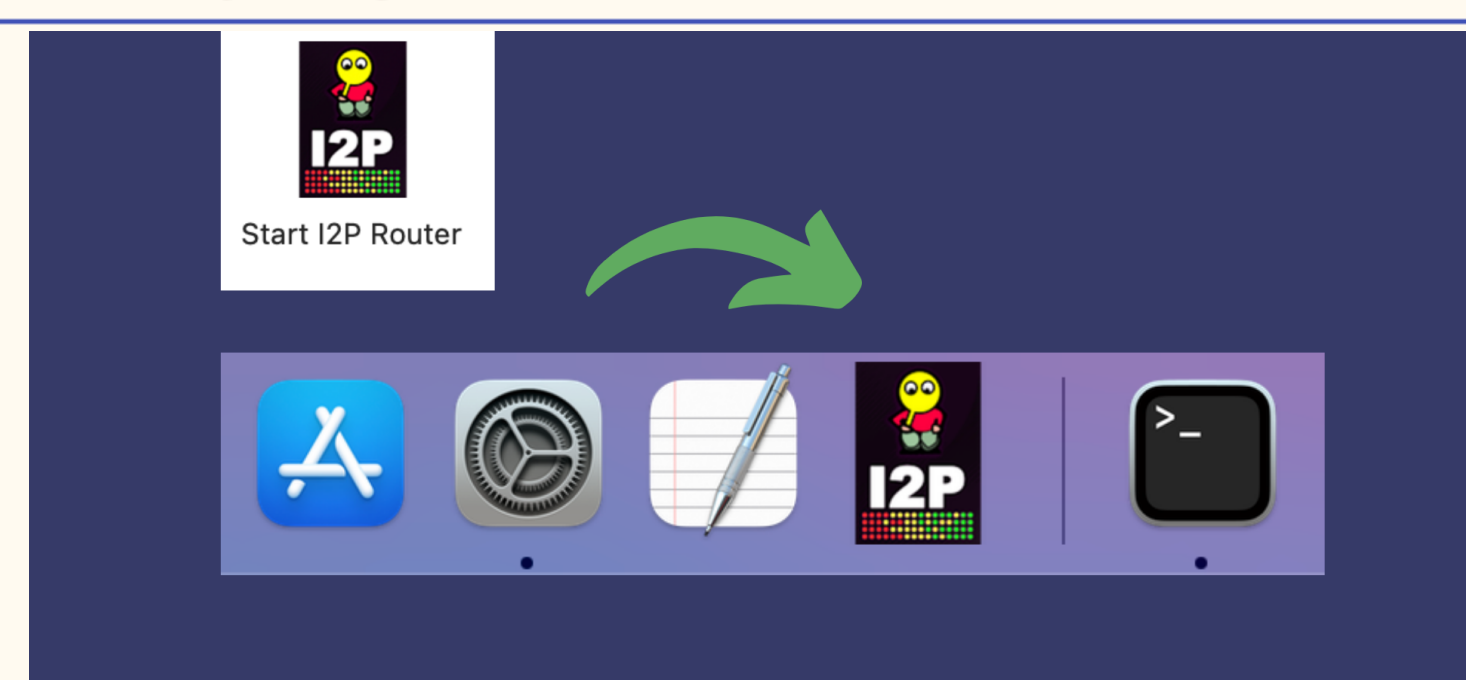

#### Wizard Walk-through

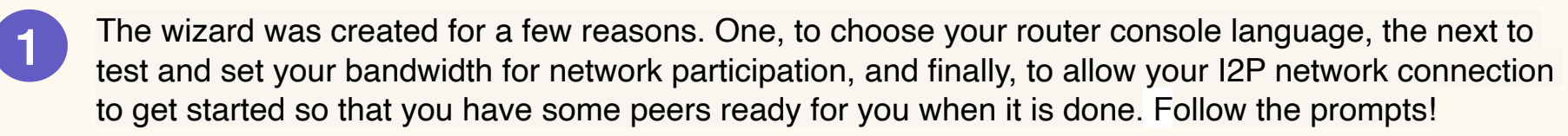

For the bandwidth settings, the software has good default sharing percentages in place, so no need to worry about picking the right amount. You can also adjust this later.

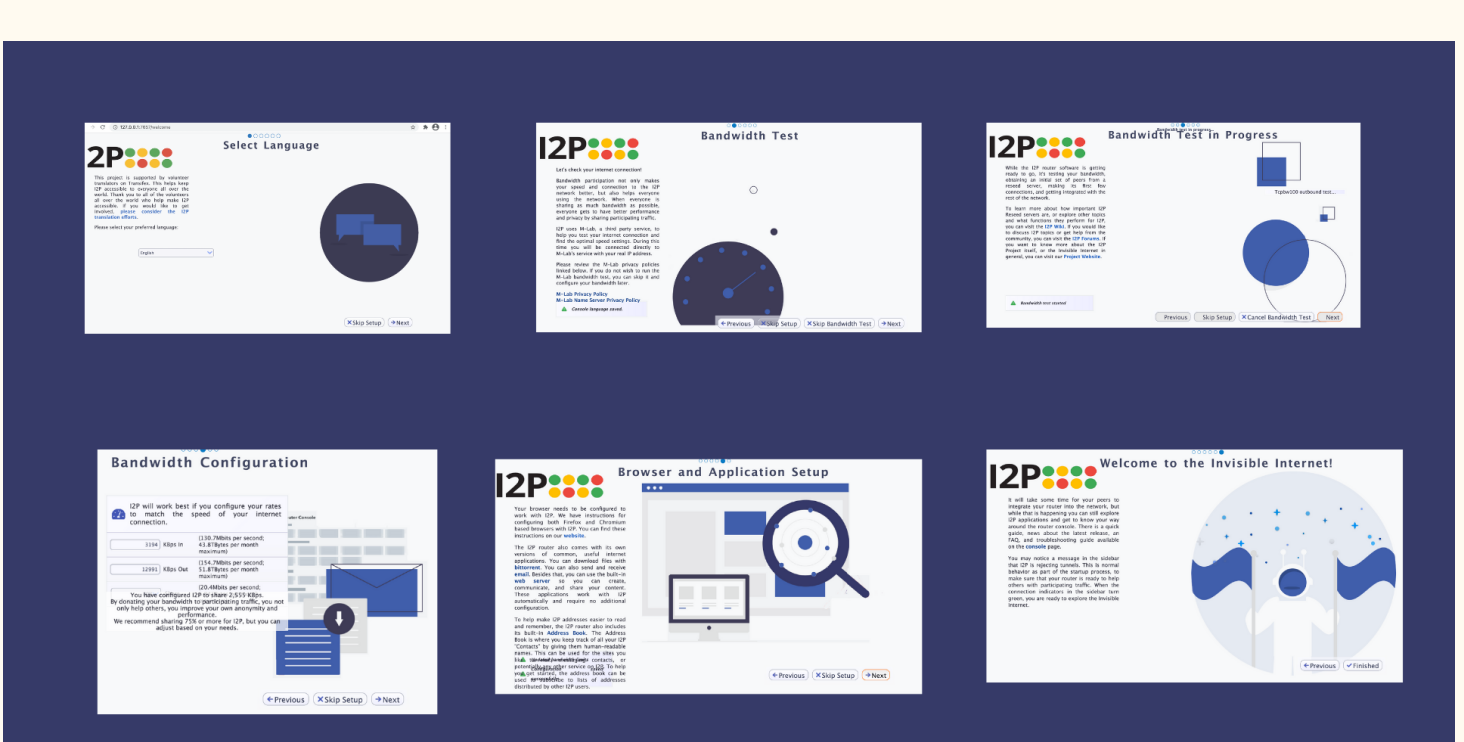

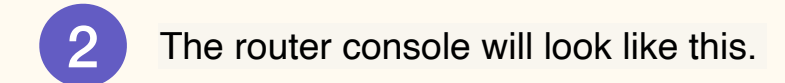

3

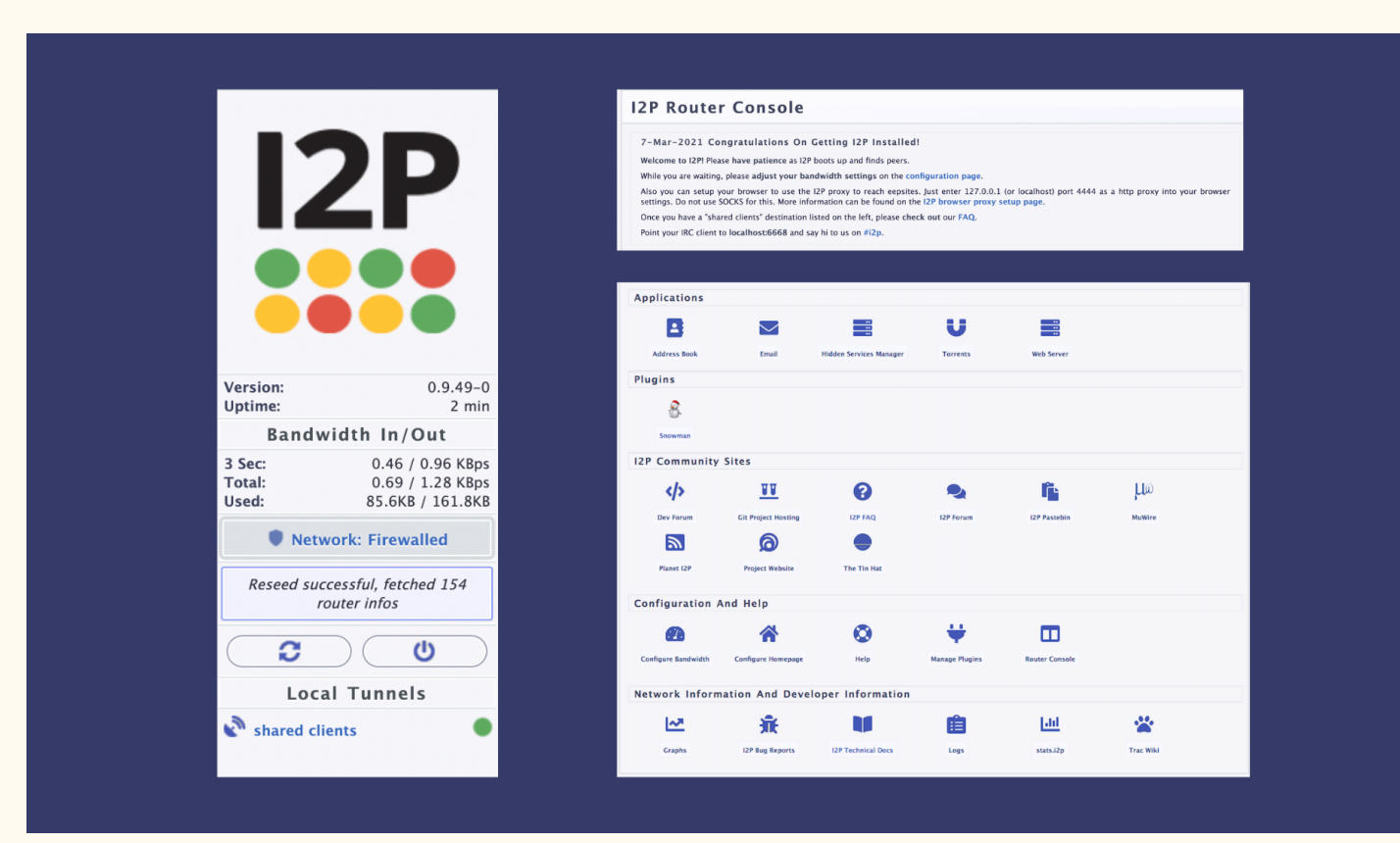

You've completed the installation process! Proceed to configure your browser.

Configure

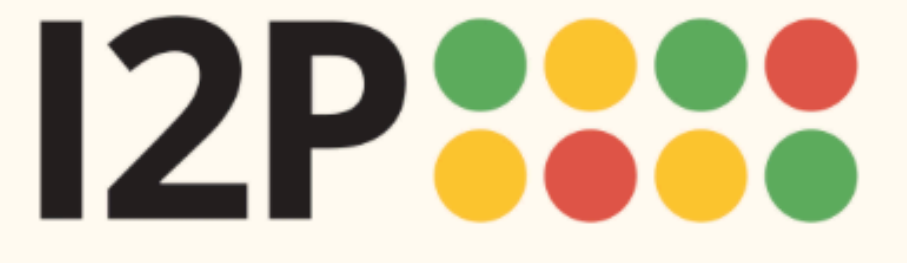

#### Step 1: Download

Windows Mac OS X GNU / Linux / BSD / Solaris Android Debian / Ubuntu Docker

#### Step 2: Installation

I2P Installation Launching I2P Wizard Walk-through

#### Step 3: Configuration

Firefox Chrome Android Internet Explorer

### **Configuring Your I2P Network Connections**

#### **Browser Configuration**

You must configure your browser in order to use I2P. Choose your browser below for instructions.

- Firefox
- <u>Chrome</u>
- <u>Android</u>
  <u>Internet Explorer 8</u>

#### Instructions for Firefox 57 and above:

From the Menu button in the top right, select *Preferences*. Scroll down until you see the *Network Proxy* section, as shown in the screenshot below. Click on *Settings* 

Network Settings

Configure how Firefox connects to the internet. Learn more

Settings...

×

In the *Connection Settings* pop-up, select *Manual proxy configuration*. Set both the HTTP and SSL Proxy to address 127.0.0.1 with port 4444 as shown in the following screenshot.

An idea for the Firefox Privacy Add-On is to add it as part of the instructions.

| Configure Proxies to Access the Internet              |               |                 |
|-------------------------------------------------------|---------------|-----------------|
| No proxy                                              |               |                 |
| Auto-detect proxy settings for this network           |               |                 |
| Use system proxy settings                             |               |                 |
| O Manual proxy configuration                          |               |                 |
| HTTP Proxy 127.0.0.1                                  | Port          | 4444 🗧          |
| Use this proxy server for all protocols               |               |                 |
| SS <u>L</u> Proxy 127.0.0.1                           | P <u>o</u> rt | 4444 🗧          |
| <u>F</u> TP Proxy                                     | Po <u>r</u> t | 0               |
| SO <u>C</u> KS Host                                   | Por <u>t</u>  | 0               |
| SOC <u>K</u> S v4 <b>O</b> SOCKS <u>v</u> 5           |               |                 |
| <u>N</u> o Proxy for                                  |               |                 |
| localhost, 127.0.0.1                                  |               |                 |
|                                                       |               |                 |
| Example: .mozilla.org, .net.nz, 192.168.1.0/24        |               |                 |
| <u>Automatic proxy configuration URL</u>              |               |                 |
|                                                       |               | R <u>e</u> load |
| Do not prompt for authentication if password is saved |               |                 |
| Proxy <u>D</u> NS when using SOCKS v5                 |               |                 |
|                                                       |               |                 |
| Help                                                  | Cancel        | OK              |
|                                                       |               |                 |

Finally, go to the address *about:config* and find the property media.peerConnection.ice.proxy\_only. Ensure that this setting is True.

| media.peerconnection.ice.proxy_only                 | true                    | = |
|-----------------------------------------------------|-------------------------|---|
| media.peerconnection.ice.proxy_only_if_behind_proxy | false                   | - |
| peerConnection.ice.proxy                            | Boolean ONumber OString | + |

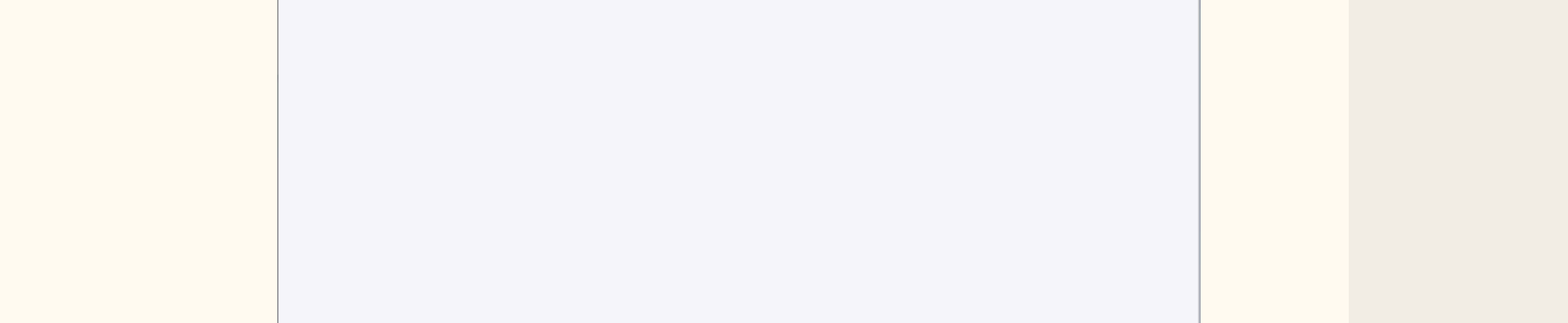

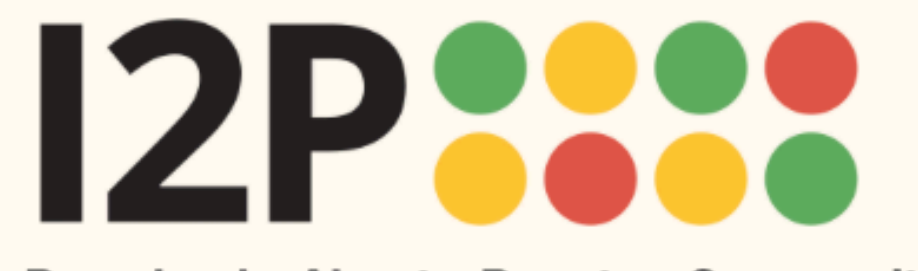

Language

#### Step 1: Download

Windows Mac OS X GNU / Linux / BSD / Solaris Android Debian / Ubuntu Docker

#### Step 2: Installation

I2P Installation Launching I2P Wizard Walk-through

#### Step 3: Configuration

Firefox Chrome Android Internet Explorer

#### Instructions for Chrome

From the *Main* menu, navigate to the *Settings*, and search for the menu item. Clicking it will open the right settings for your platform.

| Settings                    | Q, proxy                                                 | <u> </u> |
|-----------------------------|----------------------------------------------------------|----------|
| 🗶 People                    | System                                                   |          |
| Autoful     Appearance      | Continue running background apps when Chromium is closed |          |
| Q. Search engine            | Use hardware acceleration when available                 |          |
| Default browser             | Open proxy settings                                      | ß        |
| () On startup<br>Advanced v |                                                          |          |
| Extensions                  |                                                          |          |
| About Chromium              |                                                          |          |
|                             |                                                          |          |
|                             |                                                          |          |

#### Instructions for Internet Explorer

In the start menu search for the the "Network and Internet Settings" to open the settings. The last entry in the menu is the Proxy Settings, click it to your proxy to connect to I2P.

| Settings             | - 🗆 ×          |
|----------------------|----------------|
| 6 Home               | Status         |
| Find a setting $\wp$ | Network status |

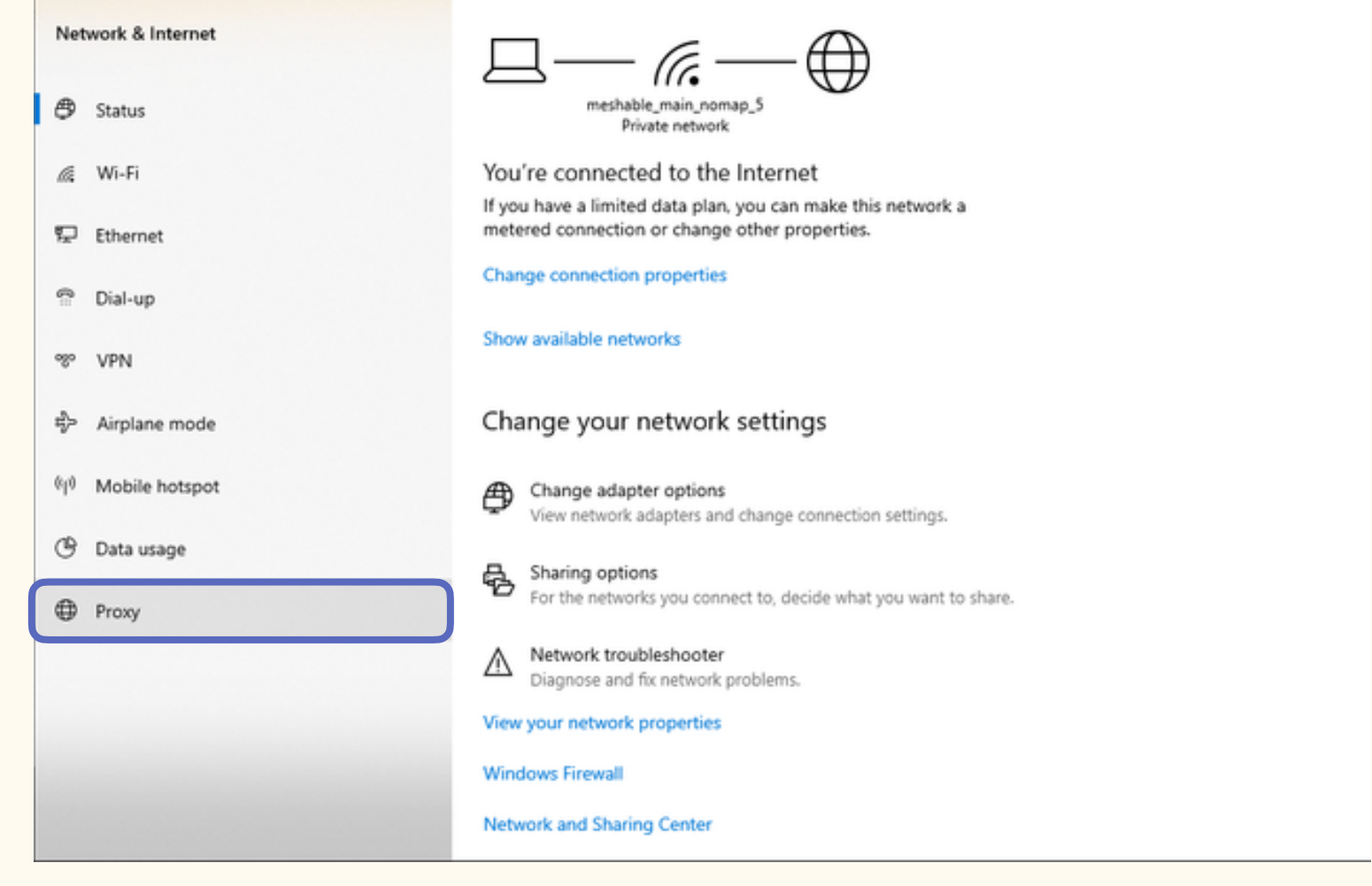

Now set the checkmark at "use a proxy server for your LAN" and at the "Bypass proxy server for local addresses". With a click on Advanced-button you open the window to open the ports. Enter the values like on the picture, IP 127.0.0.1 and port 4444 for HTTP, port 4445 for HTTPS. With clicks on OK you save the settings and your browser is set to use the I2P proxy.

| come Settings                              | ×                                                                                                    |   |
|--------------------------------------------|----------------------------------------------------------------------------------------------------|---|
| ⇔ Home                                     | Proxy                                                                                                   |   |
| Find a setting $\rho$                      | Use a proxy server for Ethernet or Wi-Fi connections. These settings<br>don't apply to VPN connections. |   |
| Network & Internet                         | Use a proxy server                                                                                      |   |
| 🔁 Status                                   | On On                                                                                                   | - |
| .∉. Wi-Fi                                  | Address Port 127.0.0.1 4444                                                                             | - |
| 17 Ethernet                                | Use the proxy server except for addresses that start with the following                                 | Ø |
| P Dial-up                                  | entries. Use semicolons (;) to separate entries. 127.0.0.1.Jocalhost                                    |   |
| -80 VPN                                    |                                                                                                    |   |
| P Airplane mode                            | Don't use the proxy server for local (intranet) addresses                                               |   |
| <sup>ψ</sup> μ <sup>0</sup> Mobile hotspot | Save                                                                                                    |   |
| 🕑 Data usage                               |                                                                                                    |   |
| Proxy                                      | Have a question?                                                                                        |   |
|                                            |                                                                                                    |   |
|                                            | Make Windows better                                                                                     |   |
|                                            | Give us feedback                                                                                        |   |
|                                            |                                                                                                    |   |

# You've completed the Configuration process! Learn how to use and explore I2P <u>here</u>.